## **Quick Start Guide – Time Machine AIX for WebSphere-ND**

The following is a quick guide to evaluating Solution-Soft's Time Machine with IBM's WebSphere-ND (Network Deploy) SOA Application Server. The Network-Deploy version behaves a bit differently than stand-alone WebSphere application servers and thus requires a different approach when used with Time Machine; specifically the default is that all instances of applications servers run in the context of root. While this can be changed in the administration console to some extent, some environments prefer to keep the context in the default mode. This paper will show how simple it is to integrate Time Machine to perform date & time (temporal) testing with WebSphere-ND running as 'root'.

NOTE: This paper is specific to Time Machine for use with IBM UNIX AIX. For those running WebSphere-ND on other platforms please refer to the Time Machine manual or contact Solution-Soft support <u>atsupport@solution-soft.com</u>

## Time Machine for WebSphere is supported on Windows, AIX, HP-UX, Linux, and Solaris

| System Configurati     | on used in cre | eating this paper:         |                     |
|------------------------|----------------|----------------------------|---------------------|
| OS:                    | AIX 5.3 Pow    | er 6, 2 CPUs, 4096 MB ram. |                     |
| Time Machine: 10/27/10 | Version 4.01   | R48 for IBM AIX 5.3.0.     | Build Date:         |
| IBM WebSphere:         | ND, 6.1.0.0    | Build Number: b0837.02     | Build Date: 9/15/08 |

## 1) Logon to WebSphere Solutions Console as the Administrator. In this case WebSphere-ND is running on

http://172.29.147.119:9062/ibm/console/login.do

| View: All tasks       Enterprise Applications       Close r         Welcome       Preparing for the application installation       ? - *         B Guided Activities       Specify the EAR, WAR, JAR, or SAR module to upload and install.       ? - *         Applications       Specify the EAR, WAR, JAR, or SAR module to upload and install.       ? - *         Applications       Enterprise Application       ? - *         B Resources       © Local file system       ?         B Security       © Remote file system       ?         B Users and Groups       ? - *       ?         Monitoring and Tuning        ?         B Service integration       Used only for standalone Web modules (.war files) and SIP modules (.sar files)         How do you want to install the application?       @ Prompt me only when additional information is required.         © Show me all installation options and parameters.                                                                                                    | ntegrated Solutions Console | Welcome root Help   Logout                                  | a IB)      |
|----------------------------------------------------------------------------------------------------|-----------------------------|-------------------------------------------------------------|------------|
| <ul> <li>Welcome</li> <li>Preparing for the application installation</li> <li>Guided Activities</li> <li>Servers</li> <li>Servers</li> <li>Applications</li> <li>Enterprise Applications</li> <li>Install New Application</li> <li>WebSphere\test-tm.war</li> <li>Browse</li> <li>Remote file system</li> <li>Full path</li> <li>WebSphere\test-tm.war</li> <li>Browse</li> <li>Remote file system</li> <li>Full path</li> <li>Browse</li> <li>Context root</li> <li>test-tm</li> <li>Used only for standalone Web modules</li> <li>(.war files) and SIP modules (.sar files)</li> <li>How do you want to install the application?</li> <li>Prompt me only when additional information is required.</li> <li>Show me all installation options and parameters.</li> </ul>                                                                                                    | View: All tasks             | Enterprise Applications                                     | Close page |
| H Guided Activities   H Guided Activities   H Servers   Applications   Enterprise Applications   Install New Application   Resources   B Security   H Environment   H System administration   H System administration   H System administration   H Monitoring and Tuning   H Troubleshooting   H Service integration   H UDDI   Show me all installation options and parameters.                                                                                                    | Welcome                     | Preparing for the application installation                  | ? – Help   |
| H Servers   Security Here been water and mistall.   Path to the new application   Install New Application   Install New Application   Resources   Security   Environment   System administration   Users and Groups   Monitoring and Tuning   Troubleshooting   Service integration   UDDI   Security (if E EAR, WAR, SAR, or SAR module to upload and mistall.   Path to the new application   Image: Context root   East-tm   Ubset only for standalone Web modules   (.war files) and SIP modules (.sar files)   How do you want to install the application?   Image: Prompt me only when additional information is required.   Show me all installation options and parameters.                                                                                                    | ± Guided Activities         | Specify the EAR WAR JAR or SAR module to upload and install | Fie        |
| Applications         Enterprise Applications         Install New Application         Resources         Security         Environment         System administration         Users and Groups         Monitoring and Tuning         Troubleshooting         Service integration         UDDI    Path to the new application          Path to the new application <ul> <li>Local file system</li> <li>Full path</li> <li>WebSphere\test-tm.war</li> <li>Browse</li> <li>Remote file system</li> <li>Full path</li> <li>Browse</li> <li>Context root</li> <li>test-tm</li> <li>Used only for standalone Web modules</li> <li>(.war files) and SIP modules (.sar files)</li> <li>How do you want to install the application?</li> <li>Prompt me only when additional information is required.</li> <li>Show me all installation options and parameters.</li> </ul>                                                                                                    | ± Servers                   |                                                             | For        |
| <ul> <li>Enterprise Applications</li> <li>Install New Application</li> <li>Provide the system</li> <li>Full path</li> <li>WebSphere\test-tm.war</li> <li>Browse</li> <li>Remote file system</li> <li>Full path</li> <li>Browse</li> <li>Remote file system</li> <li>Full path</li> <li>Browse</li> <li>Context root</li> <li>test-tm</li> <li>Used only for standalone Web modules</li> <li>(.war files) and SIP modules (.sar files)</li> <li>How do you want to install the application?</li> <li>Prompt me only when additional information is required.</li> <li>Show me all installation options and parameters.</li> </ul>                                                                                                    | Applications                | Path to the new application                                 | ma         |
| Image: Security   Image: Security   Image: Security <td>Install New Application</td> <td>Eull path</td> <td>Da</td>                                                                                                    | Install New Application     | Eull path                                                   | Da         |
| <ul> <li>Security</li> <li>Environment</li> <li>System administration</li> <li>Users and Groups</li> <li>Monitoring and Tuning</li> <li>Troubleshooting</li> <li>Service integration</li> <li>UDDI</li> <li>Remote file system</li> <li>Full path</li> <li>Browse</li> <li>Browse</li> <li>Context root</li> <li>test-tm</li> <li>Used only for standalone Web modules</li> <li>(.war files) and SIP modules (.sar files)</li> <li>How do you want to install the application?</li> <li>Prompt me only when additional information is required.</li> <li>Show me all installation options and parameters.</li> </ul>                                                                                                    | T Resources                 | WebSphere\test-tm.war Browse                                | Mo         |
| Environment   Environment   E System administration   Users and Groups   Monitoring and Tuning   Troubleshooting   E Troubleshooting   B Service integration   E UDDI                                                                                                    | E Cocusity                  | Remote file system                                          | thi        |
| B Environment       Browse         B System administration       Context root         E Users and Groups       Context root         Monitoring and Tuning       Lest-tm       Used only for standalone Web modules         Troubleshooting       How do you want to install the application?         Service integration       Prompt me only when additional information is required.         ODDI       Show me all installation options and parameters.                                                                                                    | E Seconcy                   | Full path                                                   | 10         |
| D System administration         D Users and Groups         D Monitoring and Tuning         D Troubleshooting         D Service integration         D UDDI    Context root Lest-tm Used only for standalone Web modules (.war files) and SIP modules (.sar files) How do you want to install the application?           D DDI    Context root Lest-tm Used only for standalone Web modules (.war files) and SIP modules (.sar files) How do you want to install the application?                                                                                                    | D Environment               | Browse                                                      | á          |
| B Osers and Groups       Context root         E Monitoring and Tuning       Itest-tm       Used only for standalone Web modules         E Troubleshooting       How do you want to install the application?         E Service integration       Image: Prompt me only when additional information is required.         Image: DODI       Show me all installation options and parameters.                                                                                                    | D System administration     | Contact cost                                                | 4          |
| Monitoring and Tuning       (.war files) and SIP modules (.sar files)         E Troubleshooting       How do you want to install the application?         E Service integration       Image: Prompt me only when additional information is required.         E UDDI       Show me all installation options and parameters.                                                                                                    | D Users and Groups          | test-tm Used only for standalone Web modules                |            |
| I roubleshooting       How do you want to install the application?         E Service integration       Image: Service integration         I UDDI       Image: Show me all installation options and parameters.                                                                                                    | Monitoring and Luning       | (.war files) and SIP modules (.sar files)                   |            |
| UDDI       Image: Constraint of the second second sec | D I roubleshooting          | How do you want to install the application?                 |            |
| UDDI     O Show me all installation options and parameters.                                                                                                    | Service integration         | Prompt me only when additional information is required.     |            |
|                                                                                                    | 1000                        | Show me all installation options and parameters.            |            |
|                                                                                                    |                             |                                                             | 4          |
| Next Cancel                                                                                                    |                             | Next Cancel                                                 |            |
|                                                                                                    |                             |                                                             |            |

Expand "Application" Then click on Install "New Application"

In the center pane click on "Local file system" then browse to your test WAR file. NOTE: Solution-Soft has a sample WAR file located here: <u>ftp://ftp.solution-soft.com/pub/tm/aix/530/war/test.war</u>.

The source code used in this example is also available at the end of this document

## In Context-root enter a name for the application. We'll use "test-tm". Click [next]

2) On the next page (see image below) leave all the default setting as-is and click [Next]

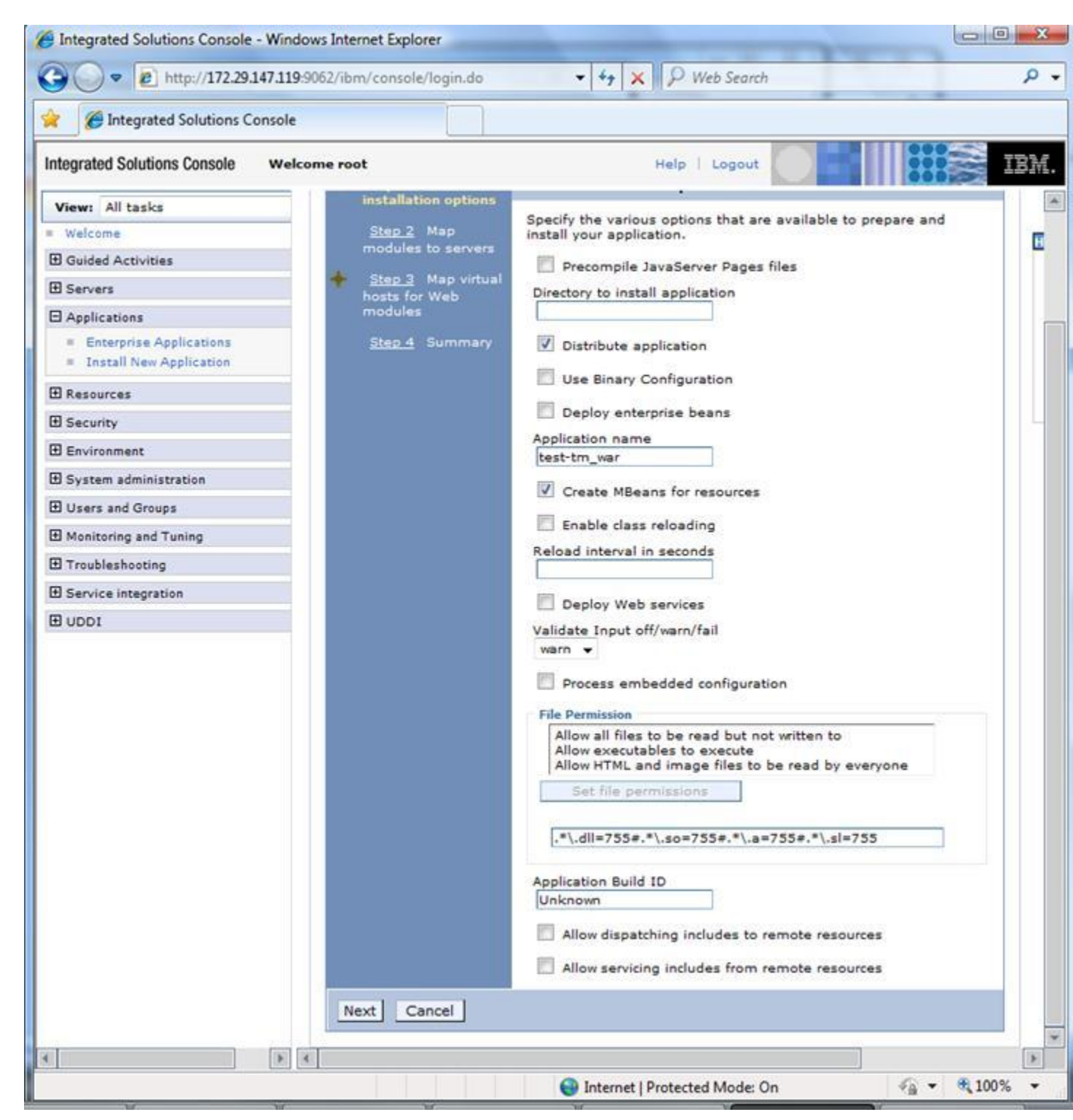

3) Now click on the select radio button in the "Map modules to servers" pane and click [Next]

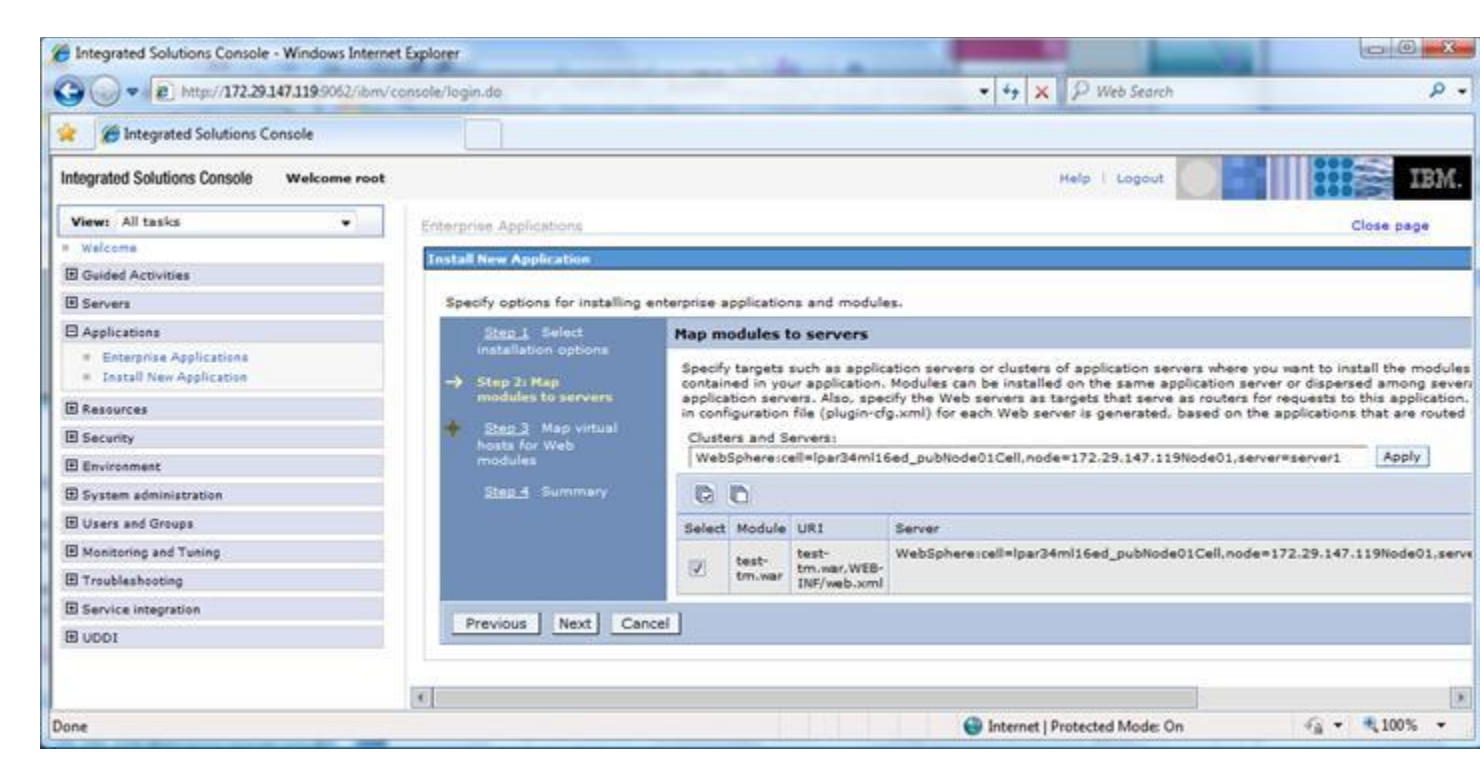

4) In the "Map virtual hosts for Web modules" select the radio button for the new Web Module and click [Next].

| Integrated Solutions Console                                                 |                                           |                                                  |                                       |                                     |
|------------------------------------------------------------------------------|-------------------------------------------|--------------------------------------------------|---------------------------------------|-------------------------------------|
| ntegrated Solutions Console we                                               | lcome root                                |                                                  | Help   Logout                         |                                     |
| View: All tasks                                                              | Enterprise Applications                   |                                                  |                                       | Close page                          |
| Welcome                                                                      | Install New Application                   |                                                  | 12                                    | Help                                |
| E Guided Activities                                                          | bindomildestellet. 4. deseementelle       |                                                  |                                       | Field help                          |
| E Servers                                                                    | Specify options for install               | ing enterprise application                       | s and modules.                        | For field help information,         |
| Applications                                                                 | Step 1 Select                             | Map virtual hosts fo                             | r Web modules                         | marker when the help                |
| <ul> <li>Enterprise Applications</li> <li>Install New Application</li> </ul> | installation options<br><u>Step 2</u> Map | Specify the virtual hos<br>install the Web modul | t where you want to                   | cursor appears.<br>Page help        |
| 🗄 Resources                                                                  | modules to servers                        | in your application. Yo<br>modules on the same   | ou can install Web<br>virtual host or | More information about<br>this page |
| Security                                                                     | Step 3: Map virtual     hosts for Web     | disperse them among                              | several hosts.                        |                                     |
| Environment                                                                  | modules                                   | Apply Multiple Map                               | pings                                 |                                     |
| E System administration                                                      | Step 4 Summary                            | 00                                               |                                       |                                     |
| 🗄 Users and Groups                                                           |                                           | Select Web module                                | Virtual host                          |                                     |
| Monitoring and Tuning                                                        |                                           | V test-tm.war                                    | default_host 👻                        |                                     |
| Troubleshooting                                                              |                                           |                                                  |                                       |                                     |
| E Service integration                                                        | Previous Next                             | Cancel                                           |                                       |                                     |
| FUDDI                                                                        | 120                                       |                                                  | -10                                   |                                     |

5) On the Summary page (step 4) keep all the defaults and click [Finish].

| ntegrated Solutions Console w                                                | /elcome root                        | He                                                   | elp   Logout                                |
|------------------------------------------------------------------------------|-------------------------------------|------------------------------------------------------|---------------------------------------------|
| View: All tasks                                                              | Step 1 Select                       | Summary                                              |                                             |
| Welcome                                                                      | installation options                | Summary of installa                                  | tion options                                |
| E Guided Activities                                                          | Step 2 Map                          | Options                                              | Values                                      |
| Servers                                                                      | modules to servers                  | Precompile                                           | Values                                      |
| Applications                                                                 | Step 3 Map virtual<br>hosts for Web | JavaServer Pages                                     | No                                          |
| <ul> <li>Enterprise Applications</li> <li>Install New Application</li> </ul> | modules                             | Directory to install<br>application                  |                                             |
| Resources                                                                    |                                     | Distribute                                           | Yes                                         |
| E Security                                                                   |                                     | Use Binary<br>Configuration                          | No                                          |
| Environment     System administration                                        |                                     | Deploy enterprise                                    | No                                          |
| E Users and Groups                                                           |                                     | Application name                                     | test-tm war                                 |
| Monitoring and Tuning                                                        |                                     | Create MBeans for                                    | Yes                                         |
| I Troubleshooting                                                            |                                     | Feable class                                         |                                             |
| E Service integration                                                        |                                     | reloading                                            | No                                          |
| E UDDI                                                                       |                                     | Reload interval in seconds                           |                                             |
|                                                                              |                                     | Deploy Web<br>services                               | No                                          |
|                                                                              |                                     | Validate Input<br>off/warn/fail                      | warn                                        |
|                                                                              |                                     | Process embedded configuration                       | No                                          |
|                                                                              |                                     | File Permission                                      | .*\.dll=755#.*\.so=755#.*\.a=755#.*\.sl=755 |
|                                                                              |                                     | Application Build<br>ID                              | Unknown                                     |
|                                                                              |                                     | Allow dispatching<br>includes to remote<br>resources | No                                          |
|                                                                              |                                     | Allow servicing includes from                        | No                                          |

6) Now you should see an Installation Summary and Success message as seen below.

Click on link named "Save" to save changes to the master configuration.

| ntegrated Solutions Console                                                  | Welcome root Help   Logout                                                                                                    |  |  |  |  |
|------------------------------------------------------------------------------|----------------------------------------------------------------------------------------------------|--|--|--|--|
| View: All tasks                                                              | Installing                                                                                                    |  |  |  |  |
| Welcome                                                                      | If there are enterprise beans in the application, the EJB deployment process can take several minutes.                                                                                                    |  |  |  |  |
| E Guided Activities                                                          | Please do not save the configuration until the process completes.                                                                                                    |  |  |  |  |
| 1 Servers                                                                    | Check the SustemOut Ion on the Denloyment Manager or server where the application is denloyed for energin information                                                                                                    |  |  |  |  |
| 3 Applications                                                               | about the EJB deployment process as it occurs.                                                                                                    |  |  |  |  |
| <ul> <li>Enterprise Applications</li> <li>Install New Application</li> </ul> | ADMA5016i: Installation of test-tm_war started.                                                                                                    |  |  |  |  |
| E Resources                                                                  | ADMA50671: Resource validation for application test-tm, war completed successfully                                                                                                    |  |  |  |  |
| E Security                                                                   |                                                                                                    |  |  |  |  |
| Environment                                                                  | ADMA5058I: Application and module versions are validated with versions of deployment targets.                                                                                                    |  |  |  |  |
| E System administration                                                      | ADMA5005t The application test-tm war is configured in the WebSphere Application Server repository.                                                                                                    |  |  |  |  |
| E Users and Groups                                                           |                                                                                                    |  |  |  |  |
| E Monitoring and Tuning                                                      | ADMA5053I: The library references for the installed optional package are created.                                                                                                    |  |  |  |  |
| Troubleshooting                                                              | ADMA5005I: The application test-tm_war is configured in the WebSphere Application Server repository.                                                                                                    |  |  |  |  |
| E Service integration                                                        |                                                                                                    |  |  |  |  |
| IDDI 🗄                                                                       | in /usr/IBM/WebSphere/AppServer/profiles/AppSrv02/wstemp/3506402/workspace/cells/lpar34ml16ed_pubNode01Cell/app<br>-tm_war.ear/test-tm_war.ear<br>ADMA5005I: The application test-tm_war is configured in the WebSphere Application Server repository. |  |  |  |  |
|                                                                              |                                                                                                    |  |  |  |  |
|                                                                              | SECJ0400I: Successfuly updated the application test-tm_war with the appContextIDForSecurity information.                                                                                                    |  |  |  |  |
|                                                                              | ADMA5011L The cleanup of the temp directory for application test-tm_war is complete.                                                                                                    |  |  |  |  |
|                                                                              | ADMA5013I: Application test-tm_war installed successfully.                                                                                                    |  |  |  |  |
|                                                                              | Application test-tm_war installed successfully.                                                                                                    |  |  |  |  |
|                                                                              | To start the application, first save changes to the master configuration.                                                                                                    |  |  |  |  |
|                                                                              | Changes have been made to your local configuration. You can: <ul> <li><u>Save</u> directly to the master configuration.</li> </ul>                                                                                                    |  |  |  |  |
|                                                                              | <ul> <li><u>Review</u> changes before saving or discarding.</li> </ul>                                                                                                    |  |  |  |  |

7) In the Management's left console expand the "Applications" tab again and click on the "Enterprise Applications" link.

8) The center pane now becomes "Enterprise Applications". Locate your new application and select the button to the left of its name and then click [Start]. The Application Status field's Arrow Icon will change from red to green once it is started.

| Integrated Solutions Console w                                               | elcome root | Help   Logo                                               | ut IB                                    |
|------------------------------------------------------------------------------|-------------|-----------------------------------------------------------|------------------------------------------|
| View: All tasks                                                              | Enterpris   | e Applications                                            |                                          |
| Welcome                                                                      | Enter       | prise Applications                                        |                                          |
| Guided Activities                                                            | Use th      | is page to manage installed applications. A single applic | ation can be deployed onto multiple serv |
| Servers                                                                      | E Pre       | ferences                                                  |                                          |
| Applications                                                                 | Star        | t Stop Install Uninstall Update Rollout                   | t Update Remove File Export              |
| <ul> <li>Enterprise Applications</li> <li>Install New Application</li> </ul> |             | ð # \$                                                    |                                          |
| Resources                                                                    | Select      | Name 🗘                                                    | Application Status 💁                     |
| Security                                                                     |             | AccountManagement_                                        | *                                        |
| Environment                                                                  |             | AccountReport                                             | *                                        |
| System administration                                                        |             | AlbumCatalog                                              | *                                        |
| Users and Groups                                                             |             | CompanyContext                                            | ab                                       |
| Monitoring and Tuning                                                        |             | Professional and a second second                          |                                          |
| Troubleshooting                                                              |             | DerauitApplication                                        | 3                                        |
| Service integration                                                          |             | Plants8yWebSphere_                                        | *                                        |
| E UDDI                                                                       |             | SamplesGallery_                                           | *                                        |
|                                                                              |             | TechnologySamples                                         | •                                        |
|                                                                              |             | WebServicesSamples                                        | •                                        |
|                                                                              |             | ivtApp_                                                   | *                                        |
|                                                                              |             | guery_                                                    | *                                        |
|                                                                              |             | test-tm war                                               | *                                        |
|                                                                              |             | test war                                                  | •                                        |
|                                                                              |             | testwar                                                   | \$                                       |
|                                                                              | Table       |                                                           |                                          |

9) Now the new test application should be running on the machine in the default location.

In the case of the machine used for this paper it is <u>http://172.29.147.119:9081/test-tm/.</u> Start another Web browser window and launch the application to verify it shows current system time & date correctly.

|                                  | Notifie: • [ [ ] •7 [ ] P web Secien                                 | - |
|----------------------------------|----------------------------------------------------------------------|---|
| A'Advantage:e.Shopping - @! -    | Search and Earn Miles   Search   8 Searches >> 2 Miles               |   |
| Calendar Class                   |                                                                      | ¢ |
|                                  | Test Calendar Class                                                  |   |
| generic Calendar, toString:      | Thu Oct 28 16:53:56 CDT 2010                                         |   |
| generic Calendar, DateFormat:    | 10/28/10 4:53 PM                                                     |   |
| generic Calendar, calendar time: | 2010 16:53:56                                                        |   |
| EST Calendar, toString:          | Thu Oct 28 16:53:56 CDT 2010                                         |   |
| EST Calendar, DateFormat:        | 10/28/10 5:53 PM                                                     |   |
| EST Calendar, calendar time:     | 2010 17:53:56                                                        |   |
| LA Calendar, toString:           | Thu Oct 28 16:53:56 CDT 2010                                         |   |
| LA Calendar, DateFormat:         | 10/28/10 2:53 PM                                                     |   |
| LA Calendar, calendar time:      | 2010 14:53:56                                                        |   |
|                                  | Please note, there are no leading zeros in the calendar time fields. |   |

Now assign a Time Machine virtual date to the WebSphere server running this test application.

11) From the AIX command line enter the following "ps -ef | grep server1". This will show the process ID of the WebSphere application server, assuming it is called "server1". We will use the process ID in Time Machine to assign the virtual date. You will see a result much like the condensed view below:

root@lpar34ml16ed\_pub[/] > ps -ef | grep server1

root 352500 1 0 Oct 27 pts/3 5:08 /home/u0001507/WebSphere/AppServer/java/bin/java - -----

com.ibm.ws.runtime.WsServer /usr/IBM/WebSphere/AppServer/profiles/AppSrv02/config Ipar34ml16ed\_pubNode01Cell 172.29.147.119Node01 server1

12) From the command line set a virtual date exactly one year ahead of the system clock by entering "/etc/ssstm/tmproc -a -p 352500 -y 1". Now reload the test application to see the date one year ahead.

root@lpar34ml16ed\_pub[/] > /etc/ssstm/tmproc -a -p 352500 -y 1

Copyright(c) 1997-2010 SolutionSoft Systems, Inc. All Rights Reserved

Time Machine(tm) for IBM AIX 5.3.0. Version 4.01 R48

Utility for setting TM kernel module configuration.

PID 352500 has been added with a running virtual clock [speed = 1]: Fri Oct 28 17:09:36 2011

Utility for setting TM kernel module configuration.

PID 352500 has been added with a running virtual clock [speed = 1]: Fri Oct 28 17:09:36 2011

13) Go back to your browser window for the new test application and hit the refresh button.

The date will now show one year in the future!

| A Advantage: Shopping - DI -     | Search and Earn Miles Search 0.8 Searches >> 2 Miles V               |   |
|----------------------------------|----------------------------------------------------------------------|---|
| Calendar Class                   |                                                                      | • |
|                                  | Test Calendar Class                                                  |   |
| generic Calendar, toString:      | Fri Oct 28 17:10:55 CDT 2011                                         |   |
| generic Calendar, DateFormat:    | 10/28/11 5:10 PM                                                     |   |
| generic Calendar, calendar time: | 2011 17:10:55                                                        |   |
| EST Calendar, toString:          | Fri Oct 28 17:10:55 CDT 2011                                         |   |
| EST Calendar, DateFormat         | 10/28/11 6:10 PM                                                     |   |
| EST Calendar, calendar time:     | 2011 18:10:55                                                        |   |
| LA Calendar, toString:           | Fri Oct 28 17:10:55 CDT 2011                                         |   |
| LA Calendar, DateFormat:         | 10/28/11 3:10 PM                                                     |   |
| LA Calendar, calendar time:      | 2011 15:10:55                                                        |   |
|                                  | Please note, there are no leading zeros in the calendar time fields. |   |

14) Now let's try something really complex. Assign the WebSphere server a Time Machine virtual date of February 28th, 2021 at 3:15 am and to top that off we will also give the application an accelerated clock so that the clock speed is 100 times faster than real time.

Enter "etc/ssstm/tmproc -a -p 352500 -x 022803152021 -s 100"

root@lpar34ml16ed\_pub[/] > etc/ssstm/tmproc -a -p 352500 -x 022803152021 -s 100

Copyright(c) 1997-2010 SolutionSoft Systems, Inc. All Rights Reserved

Time Machine(tm) for IBM AIX 5.3.0. Version 4.01 R48

Utility for setting TM kernel module configuration.

PID 352500 has been added with a running virtual clock [speed = 100]: Sun Feb 28 03:15:00 2021

15) Go back to the Application view in your browser and repeatedly hit your refresh button. You will see the clock moving forward, starting from the year 2021, but at a very fast rate.

| Contracting and the second second sec | Search and Earn Miles Search & Search & Search Search & Search & S | 6 |
|----------------------------------------------------------------------------------------------------|----------------------------------------------------------------------------------------------------|---|
|                                                                                                    | Test Calendar Class                                                                                                    |   |
| generic Calendar, toString:                                                                                                    | Sun Feb 28 06:53:20 CST 2021                                                                                                    |   |
| generic Calendar, DateFormat.                                                                                                    | 2/28/21 6:53 AM                                                                                                    |   |
| generic Calendar, calendar time:                                                                                                    | 2021 6:53:20                                                                                                    |   |
| EST Calendar, toString:                                                                                                    | Sun Feb 28 06:53:20 CST 2021                                                                                                    |   |
| EST Calendar, DateFormat:                                                                                                    | 2/28/21 7:53 AM                                                                                                    |   |
| EST Calendar, calendar time:                                                                                                    | 2021 7:53:20                                                                                                    |   |
| LA Calendar, toString:                                                                                                    | Sun Feb 28 06:53:20 CST 2021                                                                                                    |   |
| LA Calendar, DateFormat:                                                                                                    | 2/28/21 4:53 AM                                                                                                    |   |
| LA Calendar, calendar time:                                                                                                    | 2021 4:53:20                                                                                                    |   |
|                                                                                                    | Please note, there are no leading zeros in the calendar time fields.                                                                                                    |   |

16) To set the WebSphere server back to real time enter "/etc/ssstm/tmproc -d -p 352500" to delete the virtual date assigned to this process. If you are running a number of instances of application servers and they all have virtual clocks assigned to them you can reset them all back to the system time by running "/etc/ssstm/tmproc reset".

The following is the source code for the test application, JavaServerPagetestTime1.jsp.

```
<%@ page import="java.io.*" %>
<%@ page import="java.util.*" %>
<%@ page import="java.text.DateFormat" %>
<HTML>
<HEAD><TITLE> Test Calendar Class </TITLE></HEAD> <BODY>
<% Calendar cal = Calendar.getInstance();
 Calendar cal2 = Calendar.getInstance(TimeZone.getTimeZone("America/New_York"),
Locale.US);
 Calendar cal3 =
Calendar.getInstance(TimeZone.getTimeZone("America/Los Angeles"), Locale.US);
   Date dt = new Date(); %>
 <h2> <center> Test Calendar Class </center></h2> 
                                                            generic Calendar, toString: 
     <% out.print(cal.getTime().toString()); %>
                                                   generic Calendar, DateFormat: 
     <% DateFormat df = DateFormat.getInstance();
      df.setCalendar(cal);
      out.print(df.format(cal.getTime())); %> 
  generic Calendar, calendar time: 
     <% out.print(cal.get(Calendar.YEAR) +" "+
cal.get(Calendar.HOUR OF DAY) +":"+
        cal.get(Calendar.MINUTE) +":"+ cal.get(Calendar.SECOND)); %> 
    EST Calendar, toString:
     <% out.print(cal2.getTime().toString()); %>
```

EST Calendar, DateFormat:

<% DateFormat df2 = DateFormat.getInstance();

df2.setCalendar(cal2);

out.print(df2.format(cal2.getTime())); %>

EST Calendar, calendar time:

```
 <% out.print(cal2.get(Calendar.YEAR) +" "+
cal2.get(Calendar.HOUR_OF_DAY) +":"+ cal2.get(Calendar.MINUTE)
+":"+ cal2.get(Calendar.SECOND)); %>
```

 LA Calendar, toString:

<% out.print(cal3.getTime().toString()); %>

LA Calendar, DateFormat:

<% DateFormat df3 = DateFormat.getInstance();

df3.setCalendar(cal3);

out.print(df3.format(cal3.getTime())); %>

LA Calendar, calendar time:

 <% out.print(cal3.get(Calendar.YEAR) +" "+ cal3.get(Calendar.HOUR\_OF\_DAY) +":"+ cal3.get(Calendar.MINUTE) +":"+ cal3.get(Calendar.SECOND)); %>

Please note, there are no leading zeros in the calendar time fields.  $<\!\!/td\!\!>$ 

<br>

</body>

</html>